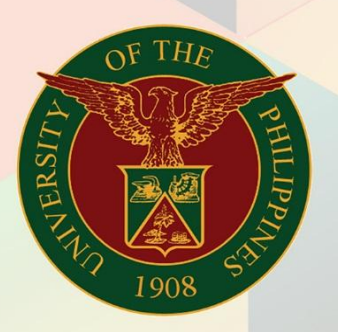

### University of the Philippines

## **FINALS** Financial Managemen

Financial Management Information System User Manual

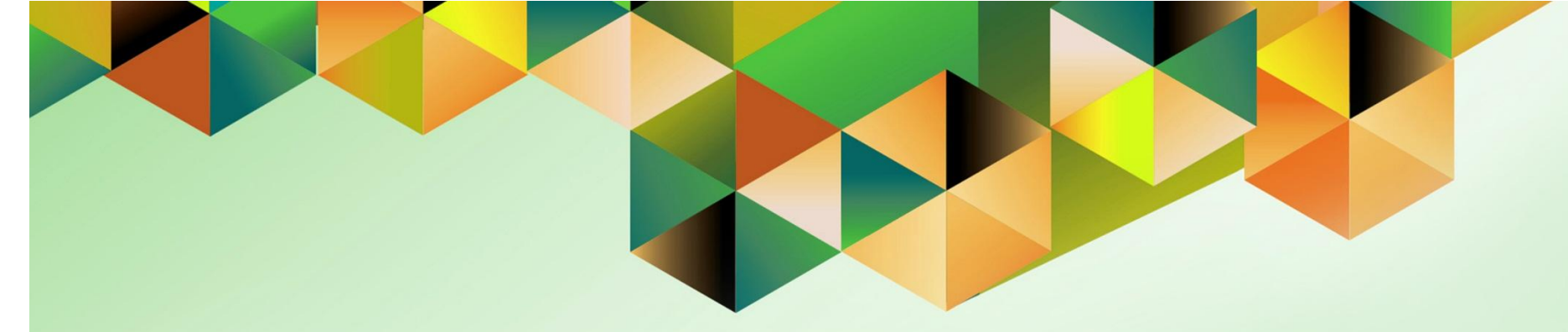

## **ENTERING OBLIGATION**

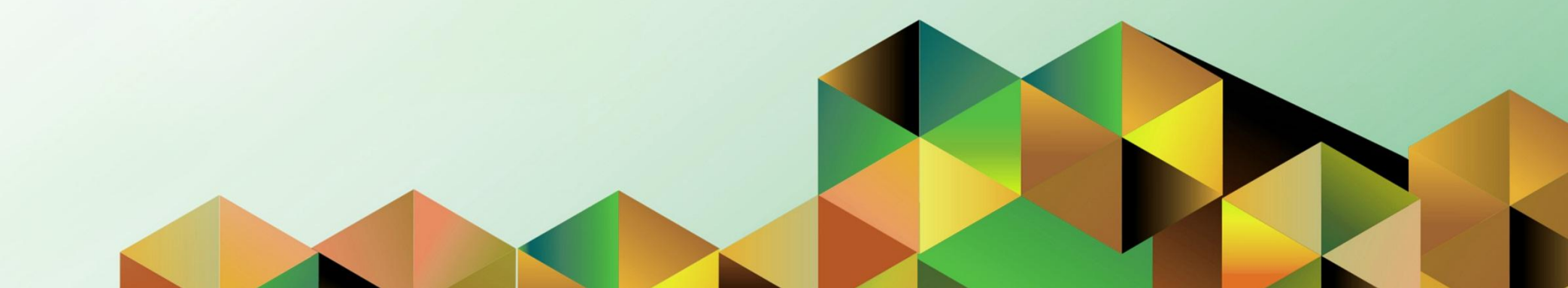

| FMIS User Manual<br>Internet Expenses      |                                               |
|--------------------------------------------|-----------------------------------------------|
| Author:<br>Creation Date:<br>Last Updated: |                                               |
| Document Ref:<br>Version:                  | FMIS User Manual – Entering Obligation<br>2.0 |
| Approvals:                                 |                                               |
| Recommending Approval                      |                                               |
| Approved                                   |                                               |

### 1. DOCUMENT CONTROL

### 1.1 Change Record

| Date        | Author            | Version | Change Reference:                                                                                                    |
|-------------|-------------------|---------|----------------------------------------------------------------------------------------------------|
|             | Jaybee Sarmiento  | 1.0     | Created initial user guide for Define Budget.                                                                                                    |
| 06 Jun 2016 | James Bagtas      | 2.0     | Added instructions for supplier<br>field; removed Budget entry<br>instructions since it has a<br>separate user guide & to be<br>able to focus on obligations. |
| 19 Mar 2019 | Kimberly Magtibay | 3.0     | Updated OBR number format                                                                                                    |

### 2. Description

| Manual ID          |                                            |
|--------------------|--------------------------------------------|
| Manual Name        | Entering Obligation                        |
| Information System | Financial Management Information System    |
| Functional Domain  | General Ledger Module                      |
| Responsibility     | General Ledger Budget Analyst/Manager      |
| Purpose            | Entering a new Obligation                  |
| Data Requirement   | Journal Batch Name                         |
| Dependencies       | Budget and Budget Organization are defined |
| Scenario           |                                            |

| University of the Philippines                                               | * 🔅   Logged In As KLMAGTIB                                                                                                    | ау 🤊 🔱              | Step 1. From UIS Home Page<br>proceed to Main Menu and<br>choose the General Ledger<br>Budget Analyst or General<br>Ledger Manager<br>responsibility. |
|-----------------------------------------------------------------------------|----------------------------------------------------------------------------------------------------|---------------------|----------------------------------------------------------------------------------------------------|
| General Ledger Budget Analyst, UPPGH     General Ledger Budget Analyst, UPS | Worklist                                                                                                    |                     | Click on <i>Journals &gt;<br/>Encumbrance</i>                                                                                                    |
| Journals                                                                    | ) 🔁 🕞 🔅 🗕 🎟                                                                                                    | Full List (1)       |                                                                                                    |
| Encumbrance     Launch Journal Wizard     Define                            | From         Type         Subject           SYSADMIN         HR         Travel Order has been forwarded for approval to Paje, Paulo Noel | Sent<br>15-Feb-2019 |                                                                                                    |
| Generate     Generate     Schedule     AutoAllocation                       |                                                                                                    |                     |                                                                                                    |

| Batch Status | Source | Category         | Period | Batch Name        | Journal Name  | Currency              | Journal Debit | Journal Credit |
|--------------|--------|------------------|--------|-------------------|---------------|-----------------------|---------------|----------------|
|              |        |                  |        |                   |               |                       |               |                |
|              |        | Find Journals    |        |                   |               |                       |               |                |
|              |        | - Ind obarrais   |        |                   |               | _                     |               |                |
|              |        | Batc             | h      |                   |               | ŀ                     |               |                |
|              |        | Journa           | il     |                   |               |                       |               |                |
|              |        | Ledge            | r      |                   |               |                       | _             |                |
|              |        | Sourc            | •      |                   | Period        |                       | -             |                |
|              |        | - Status         | 9      |                   | Control Total |                       |               |                |
|              |        | Postin           | 9      |                   | Batch         |                       |               |                |
|              |        | Fund             | 5      |                   | Journal       |                       |               |                |
|              |        |                  |        |                   |               | More                  |               |                |
|              |        |                  |        |                   | <b></b>       |                       |               |                |
| 4            |        | ( <u>C</u> lear) |        | New <u>B</u> atch | New Journal   | Find                  |               |                |
| Review Jo    | umal   | Review Batg      | h      |                   | Post          | <u>R</u> everse Batch |               | Reguery        |
| New Jou      | rnal   | New Batch        |        |                   | oprove        |                       |               |                |
|              |        |                  |        |                   |               |                       |               |                |

# **Step 2.** The *Find Journals* window will open. Then click the *New Batch* button.

| OJournals (UP Diliman) - [Ne | ew]         |                |                 |            |                |           |                     | <b>— — ×</b> |
|------------------------------|-------------|----------------|-----------------|------------|----------------|-----------|---------------------|--------------|
| Journal                      |             |                |                 | Conversion |                | Reverse - |                     |              |
| Description                  |             |                |                 | Currency   | PHP            | Date      |                     |              |
| Ledger                       | UP Diliman  | Categ          | ory             | Date       |                | Period    |                     |              |
| Period                       |             | Effective D:   | ate             | Туре       | User           | Method    | Switch Dr/Cr        | •            |
| Balance Type                 | Encumbrance | Encumbrance Ty | rpe             | Rate       | 1              | Status    | Not Reversed        |              |
|                              |             | Control To     | tal             |            |                |           | Reverse             |              |
|                              |             |                |                 |            | [ ] ]          |           |                     |              |
| Lines Other I                | nformation  |                |                 |            |                |           |                     |              |
|                              |             |                |                 |            |                |           |                     |              |
| Line Account                 |             | Debit (PHP)    | Credit (PHP) De | scription  |                |           | <u> </u>            |              |
|                              |             |                |                 |            |                |           |                     |              |
|                              |             |                |                 |            |                |           |                     |              |
|                              |             |                |                 |            |                |           |                     |              |
|                              |             |                |                 |            |                |           |                     |              |
|                              |             |                |                 |            |                |           |                     |              |
|                              |             |                |                 |            |                |           |                     |              |
|                              |             |                |                 |            |                |           |                     |              |
|                              |             |                |                 |            |                |           |                     |              |
|                              |             |                |                 |            |                |           |                     |              |
| And Devel                    |             |                |                 |            |                |           |                     |              |
| ACCT Desc                    |             |                |                 |            |                |           |                     |              |
| Post                         | Appro       | ove            |                 |            | Line Drilldown |           | T A <u>c</u> counts |              |
| Chec <u>k</u> Funds          | Reserve     | Funds          | View Regults    |            | Change Period  |           |                     |              |

**Step 3.** Enter the *Journal* Name, *Ledger*, *Category*, *EffectiveDate*, and *EncumbranceType* of the journal. The Encumberance Type to be selected for obligation is *Budget*.

| 🖸 Journals (UP Dilima | n) - Sample Journal 01-JU    | JL-2016 16:07:02 |              |         |           |                |         | l            | _ 🗆 🗙    |
|-----------------------|------------------------------|------------------|--------------|---------|-----------|----------------|---------|--------------|----------|
| Jou                   | rnal Sample Journal 1        |                  |              |         | onversion |                | Reverse |              |          |
| Descrip               | tion                         |                  |              |         | Currency  | PHP            | Date    |              |          |
| Leo                   | lger <mark>UP Diliman</mark> | Category         | Budget       |         | Date      | 01-JUL-2016    | Period  |              |          |
| Pe                    | riod JUL-16                  | Effective Date   | 01-JUL-2016  |         | Туре      | User           | Method  | Switch Dr/Cr | <b>_</b> |
| Balance T             | ype Encumbrance              | Encumbrance Type | Obligation   |         | Rate      | 1              | Status  | Not Reversed |          |
|                       |                              | Control Total    |              |         |           |                |         | Reverse      |          |
|                       |                              |                  |              |         |           |                |         |              |          |
| Lines                 | ther Information             |                  |              |         |           |                |         |              |          |
|                       |                              |                  |              |         |           |                |         |              | •        |
| Line Account          |                              | Debit (PHP)      | Credit (PHP) | Descrip | tion      |                |         | <u> </u>     |          |
|                       |                              |                  |              |         |           |                |         |              | <b>^</b> |
|                       |                              |                  |              |         |           |                |         |              |          |
|                       |                              |                  |              |         |           |                |         |              | 3        |
|                       |                              |                  |              |         |           |                |         |              |          |
|                       |                              |                  |              |         |           |                |         |              |          |
|                       |                              |                  |              |         |           |                |         |              |          |
|                       |                              |                  |              |         |           |                |         |              |          |
|                       |                              |                  |              |         |           |                |         |              |          |
|                       |                              |                  |              |         |           |                |         | •            |          |
| Acct D                | esc                          |                  |              |         |           |                |         | 114          |          |
| Post                  | Ap                           | prove            |              |         |           | Line Drilldown |         | T Accounts   |          |
|                       |                              |                  |              |         | _         |                |         |              |          |
| (Chec <u>k</u> Fund   | s Reser                      | ve Funds         | View Regults |         |           | Change Period  |         |              |          |

**Step 4.** After filling out the details stated on Step 5, click on the small box below the Conversion fields as shown in in Fig.06. A window prompting *Supplier* input will then popup.

| 🖸 Enter Journa          | als: Journals | ×          |
|-------------------------|---------------|------------|
| Supplier<br>Earmark No. |               |            |
|                         | (I)           |            |
|                         | QK Cancel     | Clear Help |

**Step 5.** On the **Supplier** Tab, click on the **ellipses(...)**and select the appropriate DV supplier , then click **OK**. This step is important in matching DVs with Obligations and with the generation of certain reports such as FAR-03.

| Enter Journals: J                | ournals          |                              |                                         |                                               | E          |
|----------------------------------|------------------|------------------------------|-----------------------------------------|-----------------------------------------------|------------|
| Supplier <b>1</b><br>Earmark No. | Bure             | au of Internal Reven         | ue (BIR)                                |                                               |            |
|                                  |                  |                              | 000000000000000000000000000000000000000 | 55                                            |            |
|                                  |                  |                              |                                         | QK Cancel                                     | Clear Help |
| -                                | Lines Other Info | rmation                      |                                         |                                               |            |
|                                  | Line Account     | Del                          | pit (PHP) Credit (PHP)                  | Description                                   |            |
|                                  |                  |                              |                                         |                                               |            |
|                                  |                  |                              |                                         |                                               |            |
|                                  |                  |                              |                                         |                                               |            |
|                                  | Acct Desc UV     | Pt. DILIMAN.General Fund.Uns | pecified. Unspecified. Collecting C     | Unicer: Unspecified. Unspecified. Unspecified | T Accounts |
|                                  | Check Funds      | Reserve Funds                | View Regults                            | Change Period                                 | )          |

**Step 6.** On the *Lines* Tab, select the *Account* combination and enter the *Debit* amount.

| Journal          | Test             |                          |                         | Conversion     | 1                                                   | Reverse           |                     |
|------------------|------------------|--------------------------|-------------------------|----------------|-----------------------------------------------------|-------------------|---------------------|
| Description      |                  |                          |                         | Currency       | PHP                                                 | Date              |                     |
| Ledger           | UP System        | Category                 | Adjustment              | Date           | 31-DEC-2016                                         | Period            |                     |
| Period           | DEC-16           | Effective Date           | 31-DEC-2016             | Туре           | User                                                | Method            | Switch Dr/Cr        |
| Balance Type     | Encumbrance      | Encumbrance Type         | Obligation              | Rate           | 1                                                   | Status            | Not Reversed        |
|                  |                  | Control Total            |                         | ]              |                                                     |                   | Reverse             |
|                  |                  |                          |                         |                | [ ]]                                                |                   |                     |
| Lines Other I    | Information      |                          |                         |                |                                                     |                   |                     |
|                  |                  |                          |                         |                |                                                     |                   |                     |
| ie Account       |                  | Debit (PHP)              | Credit (PHP) De         | scription      |                                                     |                   |                     |
| 01 101 50101010  |                  |                          |                         |                |                                                     |                   |                     |
| 01.1015010101010 |                  |                          |                         |                |                                                     |                   |                     |
|                  |                  |                          |                         |                |                                                     |                   |                     |
|                  |                  |                          |                         |                |                                                     |                   |                     |
|                  |                  |                          |                         |                |                                                     |                   |                     |
|                  |                  |                          |                         |                |                                                     |                   |                     |
|                  |                  |                          |                         |                |                                                     |                   |                     |
|                  |                  |                          |                         |                |                                                     |                   |                     |
|                  |                  |                          |                         |                |                                                     |                   |                     |
|                  |                  |                          |                         |                |                                                     |                   |                     |
|                  |                  |                          |                         |                |                                                     | d I panació - 1   |                     |
| Acct Desc        | UP System.Genera | (I Fund Unspecified Unsp | pecified Salaries and W | ages - Regu.Se |                                                     | d.Unspecified.    | Jnspecified.Unspe   |
| Acct Desc        | UP System.Genera | <pre></pre>              | pecified Salaries and W | ages - Regu.Se | soccocco<br>lect value.Unspecifie<br>Line Drilldown | d. Unspecified. U | JInspecified Unspec |

Do not forget to click the square brackets and the end of each line to fill the appropriation type. If you do not enter this, the default appropriation would be CURRENT.

| Enter Journals: Line | es       |                             | ×                 |
|----------------------|----------|-----------------------------|-------------------|
| ppropriation Type    |          |                             |                   |
| Information          |          |                             |                   |
|                      | <u>ا</u> |                             | •                 |
|                      |          | QK                          | Qancel Clear Help |
|                      | 1        |                             |                   |
| propriation Typ      | e        |                             | ×                 |
|                      |          |                             |                   |
| ind %                |          |                             |                   |
| inal 20              |          |                             |                   |
| XUP_GL_APF           | PTYPE    | Description                 |                   |
| CURR                 |          | CURRENT YEAR APPROPRIATION  |                   |
| PREV                 |          | PREVIOUS YEAR APPROPRIATION |                   |
| SUPP                 |          | SUPPLEMENTAL                |                   |
|                      |          |                             |                   |
|                      |          |                             |                   |
|                      |          | (Eind) (OK Can              | icel              |
|                      |          | Eind QK Can                 | icel              |

Select the appropriation type from the list of values and click OK.

Ар

Ap

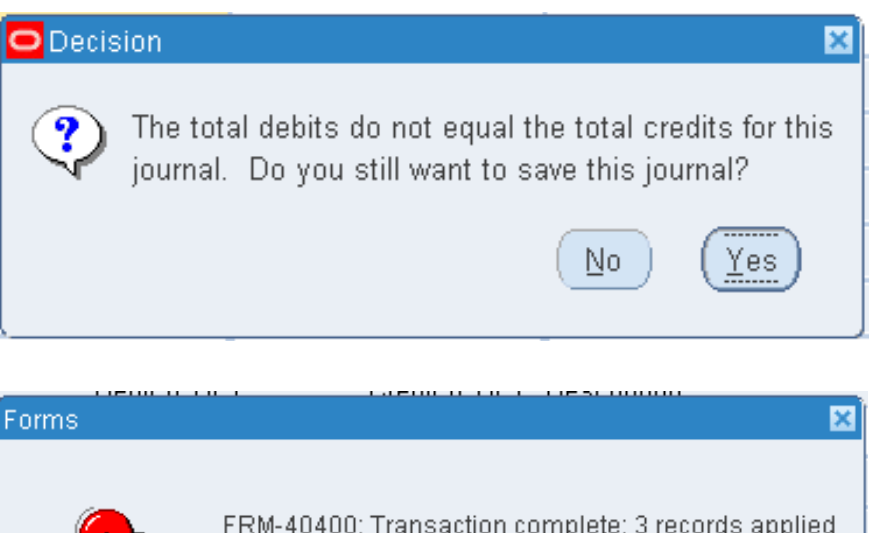

Step 7. Click the <sup>Step</sup> button and a Decision window will open. Click "**Yes**"

After clicking **"Yes**" button, **Forms** window will open. Click **"OK** 

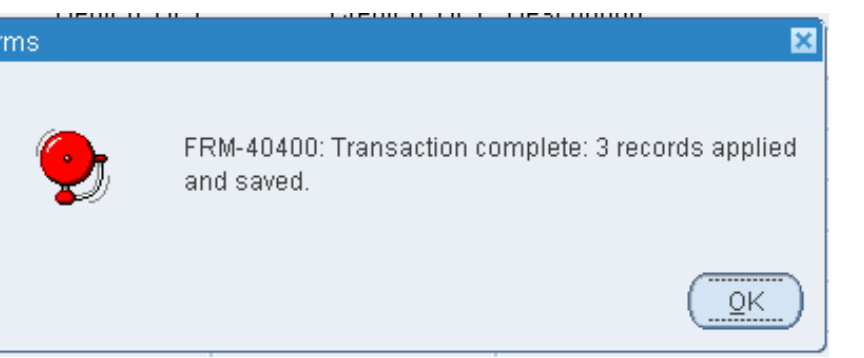

| Lines                               | Other Information                      |
|-------------------------------------|----------------------------------------|
| Status<br>Postin<br>Fund<br>Approva | Unposted Sou<br>Required Refere<br>N/A |
| - Accounting                        | equencing<br>Number<br>Sequence Name   |
| Eost                                | Approve                                |
| Note                                | ur concurrent request ID is 1048446.   |

**Step 8.** Click the *"Post"* button at the lower left of the *Journals* window.

*Note* window will open after clicking the *"Post"* button. Click *"OK"*. Upon posting, amount is obligated

| Lines           | Other Information                       |                |             |
|-----------------|-----------------------------------------|----------------|-------------|
| Status          |                                         |                |             |
| Posting         | Posted                                  | :              | Source Encu |
| Funds           | Passed                                  | Ref            | erence 🗌    |
| Approval        | N/A                                     |                |             |
| – Accounting Se | equencing<br>Number<br>Sequence Name UI | PD ObR/BUR:UPD | 1002        |

Step 9. On *Journals* window, click on *"Other information"* tab to see the Obligation Number (*ObR*) in *Accounting Sequence*.

| Functions                       | Documents                               | Processes |  |
|---------------------------------|-----------------------------------------|-----------|--|
| Disburseme                      | nt Voucher:                             |           |  |
| Maintain Inv                    | voices                                  |           |  |
| + Dis<br>+ Pay<br>+ Wo<br>+ Oth | bursement Vou<br>ments<br>rkflow<br>ier | ucher     |  |

Step 10. Using *Payables Budget Officer* as responsibility, click on *Disbursement Voucher*.

.

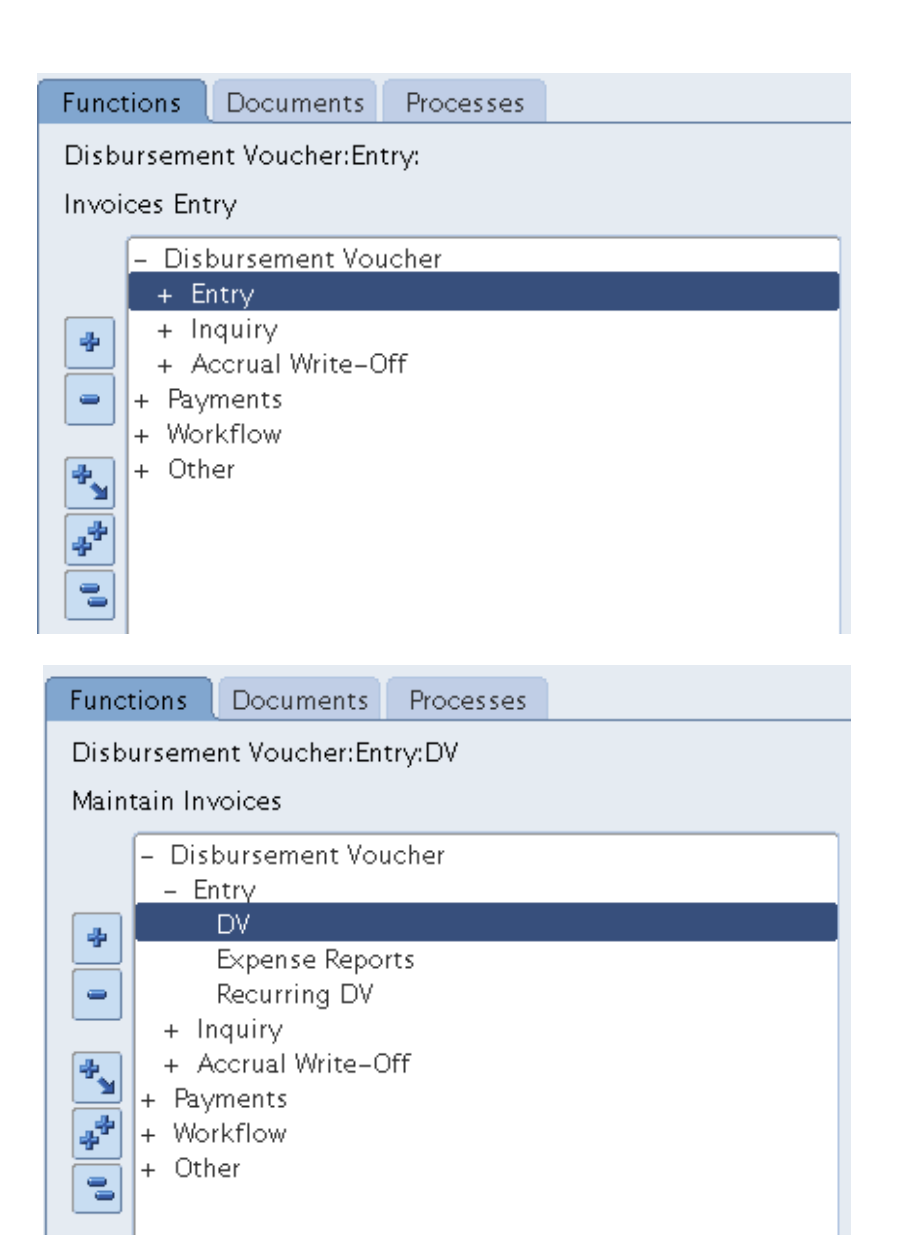

#### Step 11. Click Entry.

Step 12. Click DV.

.

| Invoice Workbench (Paya   | ables Budget Officer, UP | D)                           |          |            |              |               |             |             |            | I 🖂 🛛    |
|---------------------------|--------------------------|------------------------------|----------|------------|--------------|---------------|-------------|-------------|------------|----------|
| Batch Control Total       |                          |                              |          |            |              | Batch A       | ctual Total |             |            |          |
| <b>2</b>                  |                          |                              |          |            |              |               |             |             |            |          |
| Operating Unit            | Customer Ta×payer II     | Туре                         | PO Numbe | Trading Pa | Supplier Num | Supplier Site | DV Date     | DV Number   | Invoice I  |          |
| UP Diliman                |                          | Standard                     |          |            |              |               |             |             | PHP        | <b>^</b> |
|                           |                          |                              |          |            |              |               |             |             |            | 4        |
|                           |                          |                              |          |            |              |               |             |             |            | 14 - C   |
|                           |                          |                              |          |            |              |               |             |             |            | <b>•</b> |
| <ul> <li>.cccc</li> </ul> |                          |                              |          |            |              |               |             |             | Ð          | Ŭ        |
| <u>1</u> General          | 2 Lines 3                | <u>A</u> Holds <u>4</u> View | Payments | 5 Schedule | d Payments   | 6 View Prepay | /ment Appli | cations     |            |          |
| Summary                   |                          | Amount                       | Paid     |            | Status       |               |             | <b>W</b> 11 | ]          |          |
| Retainage                 |                          |                              | 00       |            |              | Å             | atus Never  | ' Validated |            |          |
| Prenavments Applied       |                          | _                            |          |            |              | Accol         | nted Unpro  | rad         |            |          |
| Withholding               |                          |                              |          |            |              | 44~<br>-      | iovai Regui | ieu         |            |          |
| Subtota                   |                          |                              |          |            | Sobodul      | d Doumant H   |             |             |            |          |
| Ta>                       | (                        |                              |          |            | Scheduk      | eu rayment i  |             |             |            |          |
| Freight                   | L                        |                              |          |            |              |               |             |             |            |          |
| Miscellaneous             | 5                        |                              |          |            | Descriptio   | n             |             |             |            |          |
| Tota                      |                          |                              |          |            |              |               |             |             |            |          |
|                           |                          |                              |          |            |              |               |             |             |            |          |
|                           |                          |                              |          |            |              |               |             |             |            |          |
| Actions 1                 | Calc <u>u</u> late Ta×   |                              | Correct  | tions      | Quick Mate   | ch (          | Match       | ) (All Dist | tributions |          |
|                           |                          |                              |          |            |              |               |             |             |            |          |

Step 13. The *Invoice Norkbench* will open

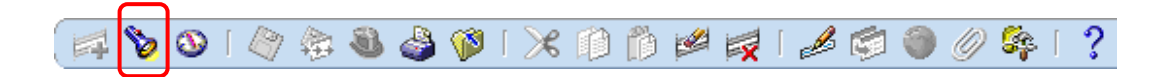

Step 14. Click the button

.

| Find Invoices     |                |                |          |
|-------------------|----------------|----------------|----------|
| - Trading Partner |                |                |          |
| Name              |                | Supplier Numbe | r 🗌      |
| Supplier Site     |                | Ta×payer II    |          |
| PO Num            |                | PO Shipment:   |          |
| - Invoice         |                |                |          |
| Number            |                | Terms:         | •        |
| Type              |                | Pay Group:     | ·        |
| Amounts           | -              | Invoice Batch  | n 📃      |
| Dates             | -              | Currence       | y 📃      |
| Invoice Status —  |                |                |          |
| Status            |                | Accounting     | g 💽 🔻    |
| Approval          | <b>.</b>       | Paymen         | t 💌      |
| <br>Voucher Audit |                | - Holds        |          |
| Category          |                | Status         | s 🔍 👻    |
| Name              |                | Name           | e 📃      |
| Numbers           |                | Reason         | 1        |
|                   |                |                |          |
| Calculate         | Balance Owed   | Clear          | Jew Find |
| Calculate         | Barance Owedan |                |          |
|                   |                |                |          |

**Step 15.** The *Find Invoices* window will open. Fill the applicable field and click the Find button to find the DV

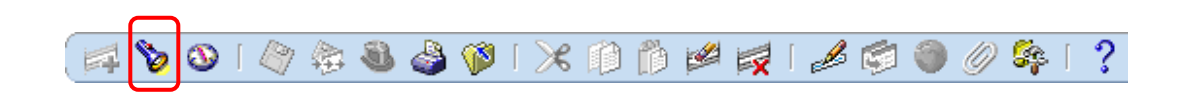

| Invoice Wo | orkbench (Pa | yables Budget | Officer, UPI | DI       |                         |              |          |                  |                       |              |               |                            |              |              |                          |            |
|------------|--------------|---------------|--------------|----------|-------------------------|--------------|----------|------------------|-----------------------|--------------|---------------|----------------------------|--------------|--------------|--------------------------|------------|
| Batch C    | ontrol Total |               |              |          |                         |              |          |                  |                       |              | Batch A       | ctual Tot                  | tal          |              |                          |            |
| 2          |              |               |              |          |                         |              |          |                  |                       |              |               |                            |              |              |                          |            |
| Operati    | ing Unit     | Customer T    | a×payer II   | Type     |                         | PO Nu        | ımbe T   | rading Pa        | Supplier N            | Jum          | Supplier Site | DV Date                    | e D          | V Number     | Invoice                  | Invoice    |
| UP Dilii   | man          |               |              | Standard |                         |              | A        | ir Liquid        | 2                     |              | HEAD OFFIC    | 08-MA                      | Y-2(7        | 600          | PHP                      | 12!        |
| UP Dilii   | man          |               |              | Standard |                         |              | A        | vir Liquid       | 2                     |              | HEAD OFFIC    | 08-MA                      | Y-2(7        | 603          | PHP                      | 125        |
| UP Dilii   | man          |               |              | Standard |                         |              | A        | ir Liquid        | 2                     |              | HEAD OFFIC    | 31-MA                      | Y-2( 7       | 615          | PHP                      |            |
| UP Dilii   | man          |               |              | Standard |                         |              | A        | ir Liquid        | 2                     |              | HEAD OFFIC    | 08-MA                      | Y-2(7        | 605          | PHP                      | <b></b>    |
|            |              |               |              |          |                         |              |          |                  |                       |              |               |                            |              |              |                          | Ð          |
| 10         | General      | 2             | Lines        |          | <u>3</u> Ho             | lds          | 4        | 1 View Pa        | yments                | <u>5</u> Sc  | cheduled Pay  | ments                      | 6 View       | / Prepayme   | nt Applic                | ations     |
| 🚅<br>Num   | Туре А       | mount         | PO Numb      | er PO    | Flotal<br>Gi<br>Release | ross PO Line | PO Shi   | 125.00<br>ipment | Retain<br>Match Basis | ed [         | Distributio   | Receipt                    | Net<br>Numbe | er Receipt L | 125.00<br>ine Qua        | )<br>ntity |
|            | Item         | 125.00        |              |          |                         |              |          |                  |                       |              |               |                            |              |              |                          |            |
| Agtic      | ons 1        | Calculate     | e Tax        | Ta⊻ De   | tails                   | ) (Cc        | orrectio | ons (            | Discard Lin           | ne 1<br>Matc | Dist          | ribution:<br><u>M</u> atch | 5            | Allocati     | ons<br><u>r</u> ibutions | )          |

**Step 16.** If the DV exists, it will appear on the Invoice Workbench window. Then Click the Lines tab

| <u>1</u> 0 | General | <u></u> 1 | _ines     |      | 3 Holds     |         |   |
|------------|---------|-----------|-----------|------|-------------|---------|---|
| 2          |         |           |           |      | Total<br>Gr | oss     |   |
| Num        | Туре    | Amount    | PO Number | PO R | elease      | PO Line | P |
| 1          | ltem    | 25,000.00 |           |      |             |         |   |

**Step 17.** Click the folder button under from the Lines tab

| 🧉 UI | P DV Line | 'S      |           |        | Gri  | oss ( |          | 25,000.00   | ]       | Retained |             |       |
|------|-----------|---------|-----------|--------|------|-------|----------|-------------|---------|----------|-------------|-------|
| Num  | Туре      | ObR/BUR | Amount    | PO Num | nber | Invo  | ice Witł | nholding Ta | x Group | PO Line  | PO Shipment | Match |
| 1    | ltem      |         | 25,000.00 |        |      |       |          |             |         |          |             |       |
|      |           |         |           |        |      |       |          |             |         |          |             |       |

## **Step 18.** Select *UP DV Lines* to rearrange the columns. Click the *ObR/BUR* field.

| ObR/BUR    |                 | ×  |
|------------|-----------------|----|
| ObR Number | 2019-01-1002    |    |
| BUR Number |                 |    |
|            |                 |    |
| <u>о</u> к | Cancel Clear He | lp |
|            |                 |    |

Step 19. A window asking for the ObR/BUR number will appear. Using the ObR number generated from the *Encumbrance form,* enter value in the format YYYY-MM-OBRNUMBER. (e.g. 2019-01-1002)

Step 20. Click the "OK" button

| Batch         | Control Tota                   | al              |                |               |                         |                  |                     |                     |                        | В         | atch Actu   | ual Total         |                |                       |
|---------------|--------------------------------|-----------------|----------------|---------------|-------------------------|------------------|---------------------|---------------------|------------------------|-----------|-------------|-------------------|----------------|-----------------------|
| UP D\         | v                              |                 |                |               |                         |                  |                     |                     |                        |           |             |                   |                |                       |
| Operati       | ing Unit                       | Туре            |                | PO Numbe      | n Supplier I            | Name             |                     | Supplier            | Supplier Sit           | e Name    | DV Date     |                   | DV Number      | Vouch                 |
| JP Dilii      | JP Diliman Standard            |                 |                | ]             | Air Liquide Philippines |                  | ines                | 2 HEAD OFFICE       |                        | ICE       | 31-MAY-2014 |                   | 7615           | 7615                  |
|               |                                |                 |                |               |                         |                  |                     |                     |                        |           |             |                   |                |                       |
|               |                                |                 |                |               |                         |                  |                     |                     |                        |           |             |                   |                |                       |
| 10            | General                        |                 | 2 Lines        |               | 3 Holds                 |                  | 4 Viev              | w Payment           | ts 5 Sci               | heduled P | ayments     | 6 View P          | Prepayment     | Applicatio            |
|               |                                |                 |                |               |                         |                  |                     |                     |                        |           |             |                   |                |                       |
| 🧉 U           | P DV Lines                     |                 |                |               | Total<br>Gro            | oss              | 12,50               | 00.00               | Retained               |           |             | 1                 | Net            | 12,500.0              |
| 🧉 U           | P DV Lines<br>Type C           | DbR/BUR         | Amount         | PON           | Total<br>Gro            | oss<br>Invoice V | 12,50<br>Withholdin | 00.00<br>g Tax Grou | Retained<br>up PO Line | PO Shipi  | nent Ma     | atch Basis        | Net            | 12,500.0<br>ution Red |
| BUNUM         | P DV Lines<br>Type C<br>Item 1 | DbR/BUR         | Amount         | PO N          | Total<br>Gro            | oss<br>Invoice V | 12,50<br>Withholdin | 00.00<br>g Tax Grou | Retained<br>up PO Line | PO Shipi  | nent Ma     | ] f               | Net            | 12,500.0<br>ution Rec |
| U Num 1       | P DV Lines<br>Type C<br>Item 1 | DbR/BUR         | Amount         | PO N          | Total<br>Gro            | Invoice V        | 12,50<br>Withholdin | 00.00<br>g Tax Grou | Retained               | PO Shipi  | ment Ma     | ] r<br>atch Basis | Net            | 12,500.0              |
| <b>Num</b>    | P DV Lines<br>Type C<br>Item 1 | DbR/BUR<br>1002 | Amount         | PO N<br>00.00 | Iumber                  | Invoice V        | 12,50<br>Withholdin | g Tax Grou          | Retained               | PO Shipi  | ment Ma     | ] r               | Net PO Distrib | 12,500.0              |
| <b>Num</b> 1  | P DV Lines<br>Type C<br>Item 1 | DbR/BUR<br>002  | Amount<br>12,5 | PO N<br>00.00 | Iumber                  | Invoice V        | 12,50<br>Withholdin | g Tax Grou          | Retained               | PO Shipi  | ment Ma     | ] r               | Net PO Distrib | 12,500.0              |
| U<br>Num<br>1 | P DV Lines                     | DbR/BUR<br>002  | Amount<br>12,5 | PO N<br>00.00 | Iumber                  | Invoice V        | 12,50<br>Withholdin | g Tax Grou          | Retained               | PO Shipi  | ment Ma     | t atch Basis      | Net PO Distrib | 12,500.0              |
| ✓ U           | P DV Lines                     | DbR/BUR<br>002  | Amount<br>12,5 | PO N<br>00.00 | Iumber                  | Invoice V        | 12,50               | g Tax Grou          | Retained               | PO Shipi  | nent Ma     | atch Basis        | Net PO Distrib | 12,500.0              |

**Step 21.** Click on the *Distribution* button if the details of the DV is correctly entered or needs to be updated/changed.

| ine D | escription test |                   |             |            | Dis              | tribution Total 12,500 | .00 |
|-------|-----------------|-------------------|-------------|------------|------------------|------------------------|-----|
| 5     |                 |                   |             |            |                  |                        | v   |
| lum   | Туре            | Amount            | GL Date     | Account    | Asset Book       | Description            |     |
|       | Item            | 12,500.00         | 31-MAY-2014 | 0250201010 |                  | test                   |     |
|       |                 |                   |             |            |                  |                        |     |
|       |                 |                   |             |            |                  |                        |     |
|       |                 |                   |             |            |                  |                        |     |
|       |                 |                   |             |            |                  |                        |     |
|       |                 |                   |             |            |                  |                        |     |
|       |                 |                   |             |            |                  |                        |     |
|       |                 |                   | [           |            |                  |                        |     |
|       |                 |                   |             |            |                  |                        |     |
|       |                 |                   |             |            |                  |                        |     |
| (     |                 |                   |             |            |                  |                        | •   |
|       | ٨               | Status Validated  |             |            | Distribution Cla | ss Saved               |     |
|       | AL              | counteu processeu |             |            | Associated Charg |                        |     |

*Distributions* window will open, and update the necessary changes.

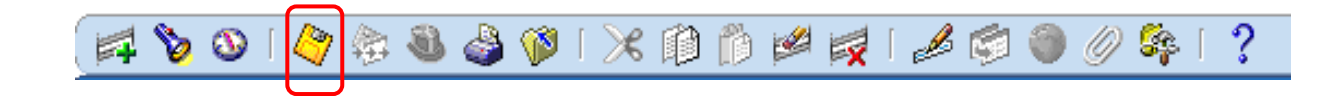

**Step 22.** Then click the **Save** button to save the changes

**Step 23.** You can finally approve the DV.

### Result Information:

### **Expected Results**

- Encumbrance journal is created and posted.
- ObR/BuR number is generated and attached to the DV
- DV journal is created and posted.